المحاضرة السابعة

التعامل مع قواعد البيانات من خلال server explorer

- التعامل مع قواعد البيانات كمطور للقاعدة وليس كمستخدم.
- من هذا نتصل بالقاعدة عن طريق ( data connection أو servers).

|                       |          | View     | Project Build     | Debug L      | )ata |
|-----------------------|----------|----------|-------------------|--------------|------|
| Server Explorer 🛛 🚽 🗶 |          | F        | Code              | F7           |      |
| 2 🛛 💐 📜               |          | =        | Designer          | Shift+F7     |      |
| Data Connections (1)  |          |          | Server Explorer   | Ctrl+Alt+S   |      |
| Servers 2             | <b>~</b> | I 💫      | Solution Explorer | Ctrl+Alt+L   |      |
|                       |          | 2        | Object Browser    | F2           |      |
|                       |          | 2        | Tab Order         |              |      |
|                       |          |          | Error List Ct     | rl+W, Ctrl+E |      |
|                       |          | <b>T</b> | Properties Window | v F4         |      |
|                       |          | R        | Toolbox           | Ctrl+Alt+X   |      |

#### استعال data connection تقوم بإعداد وصلة بالقاعدة وتصلح لجميع قواعد البيانات. add connection R-click data connection نختار زر change لتحديد نوع القاعدة 🛛 Microsoft access database و من زر browse نحدد اسم ومسار القاعدة ? X Enter information to connect to the selected data source or click 4 "Change" to choose a different data source and/or provider. Server Explorer - Д X Start Page Class1.v

| Data source:     |                            |          |
|------------------|----------------------------|----------|
| Microsoft Acc    | ess Database File (OLE DB) | Change   |
| Database file na | ime:                       |          |
| 1                |                            | Browse   |
| Log on to the    | database                   |          |
| User name:       | Admin                      |          |
| Password:        |                            |          |
|                  | Save my password           |          |
|                  |                            | Advanced |
| Test Connec      | tion                       | Cancel   |

Add Connection

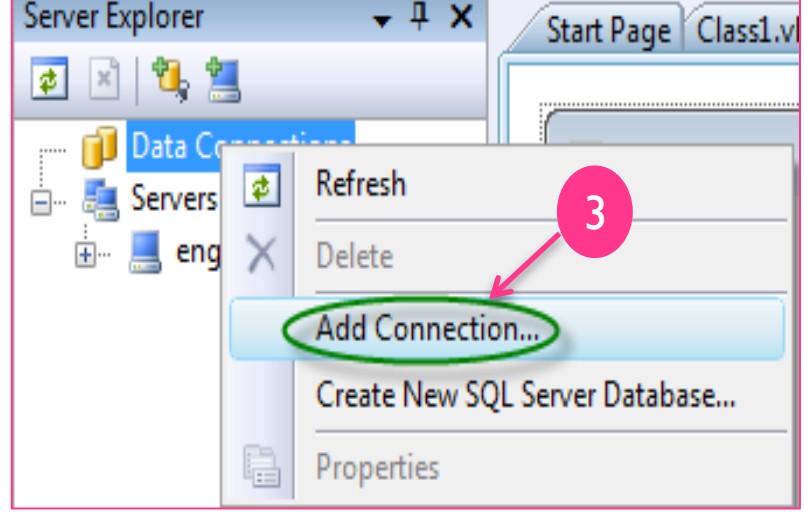

| Ad | ld Connection                                                                                                    |                 |           |     |     | ?     | x        |
|----|----------------------------------------------------------------------------------------------------|-----------------|-----------|-----|-----|-------|----------|
|    | Enter information to connect to the selected data source or click<br>"Change" to choose a different data source and/or provider. |                 |           |     |     |       | lick:    |
|    | Data source:                                                                                                    |                 |           |     |     |       |          |
|    | Microsoft Acce                                                                                                    | ss Database Fil | le (OLE D | )B) | C   | hang  | e        |
| <  | Database file na<br>E:\student1.md                                                                                               | me:             | • (7)     |     | В   | rowse | ž        |
|    | Log on to the                                                                                                    | database        |           |     |     |       |          |
|    | User name:                                                                                                    | Admin           |           |     |     |       |          |
|    | Password:                                                                                                    |                 |           |     |     |       |          |
|    |                                                                                                    | 🔲 Save my pa    | assword   |     |     |       |          |
|    |                                                                                                    |                 |           |     | Adv | /ance | d        |
|    | Test Connect                                                                                                    | tion            |           | ОК  |     | Cance | <b>.</b> |

| hoose Data Source                                          | ? <mark>×</mark>                       |
|------------------------------------------------------------|----------------------------------------|
| Data source:                                               | 5<br>Description                       |
| Microsoft ODBC Data Source                                 | Use this selection to connect to a     |
| Microsoft SQL Server                                       | Microsoft Access database file through |
| Microsoft SQL Server Compact 3.5                           | the .NET Framework Data Provider for   |
| Microsoft SQL Server Database File                         | OLE DB.                                |
| Oracle Database                                            |                                        |
| <other></other>                                            |                                        |
| Data provider:<br>.NET Framework Data Provider for OLE [ 👻 | 6                                      |
| Always use this selection                                  | Continue Cancel                        |
|                                                            | 1                                      |

- نجد أن قاعدة البيانات كاملة جلبت إلى server explore.
- نضغط r-click على جدول stud ثم نختار retrieve data نجد انه فتح
   في شاشة المشروع (شاشة فيجوال) حيث تم استيراد الجدول بالكامل.

| stud: Query(E:\student1.mdb) Start Page |        |              |  |  |  |
|-----------------------------------------|--------|--------------|--|--|--|
|                                         | studid | studname     |  |  |  |
| Þ                                       | 1234   | hanaa        |  |  |  |
|                                         | 2213   | dina ali     |  |  |  |
|                                         | 3324   | noha mostafa |  |  |  |
|                                         | 3345   | hala ahmed   |  |  |  |
| *                                       | NULL   | NULL         |  |  |  |

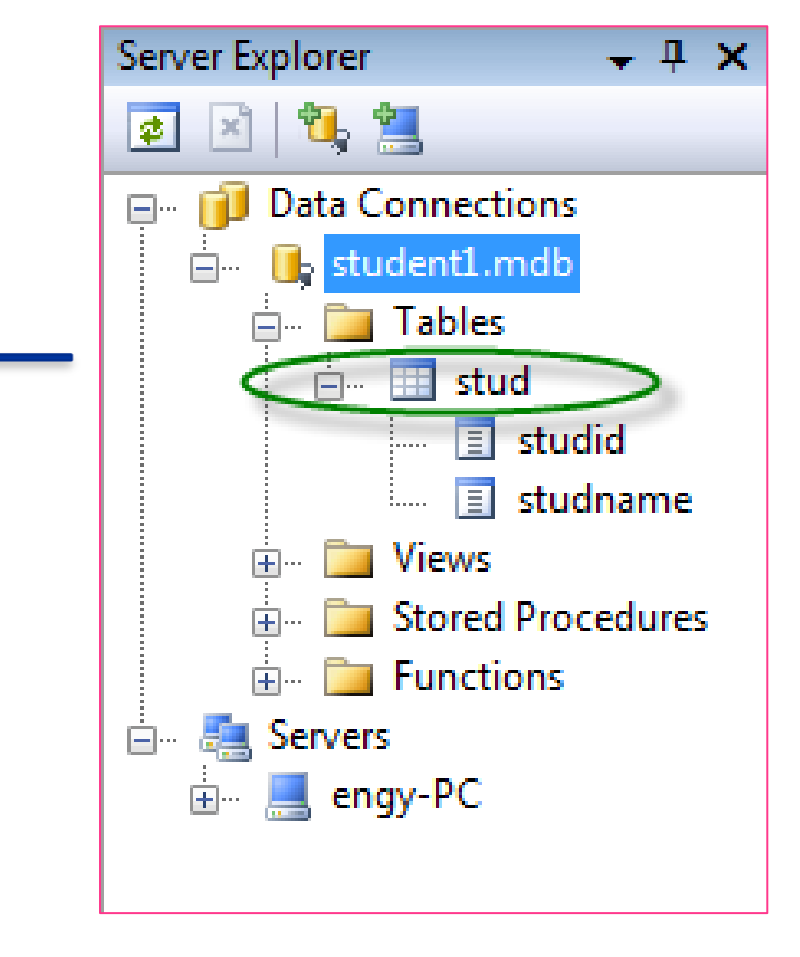

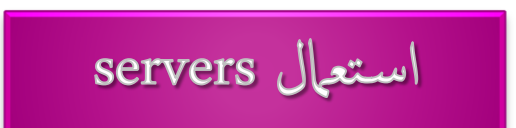

- يتعامل مع قواعد البيانات من نوع Ms Sql Server.
- نختار servers نجد أن اسم الجهاز ظاهر وان قواعد البيانات الموجودة على الجهاز من نوع sql موجودة .....

| ن القاعدة في شاشة الفيجوال عن                                                                                                    | <ul> <li>نستطيع انشاء استعلام على الجدول الذي تم استير ادة م<br/>طريق:</li> <li>new query</li></ul>                                                                                                    |
|----------------------------------------------------------------------------------------------------|----------------------------------------------------------------------------------------------------|
| WindowsApplication1 - Microsoft Visual Studio     File Edit View Build Debug Data Query Designer Tools Test Window Help                                                                                                    |                                                                                                    |
| Image Type ▼       Image Type ▼       Image Type Type ▼       Image Type Type Type Type Type Type Type Typ | Server Explorer                                                                                                    |
| Add Table<br>Tables Views<br>Stud<br>Stud<br>Column Alias Table Outp Sort Type Sort Order<br>SELECT<br>FROM                                                                                                    | Image: Servers   Image: Refresh     Add     Close     Image: Servers   Image: Servers |
|                                                                                                    |                                                                                                    |

#### Ado.net

- مجموعة من المكتبات تستخدم لإنشاء علاقات قوية بقواعد البيانات المختلفة.
- لاستخدامها لابد من استيراد فضاء الاسماء name space (مثل المكتبات في ++c)
  - فضاء الاسماء يتغير بتغير نوع قاعدة البيانات.
  - فضاء الاسماء الخاص ب access هو : imports system.data.oledb
    - فضاء الاسماء الخاص ب sql هو : sql الاسماء الخاص ب

#### فئات Ado.net classes

- Connection
- Command
- DataReader
- DataAdapter
- dataSet

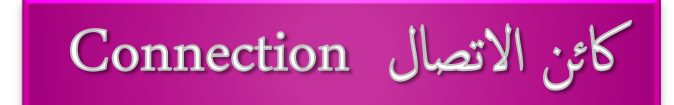

يستخدم لإتمام الاتصال بقاعدة البيانات ، يسمح لباقى الفئات بإتمام عملها ،

يتم تعريفه كالآتي (جملة الاتصال ConnectionString):

Dim **Con** as new OleDbConnection ("provider=microsoft.jet.OLEDB.4.0;" & "Data Source= c:\database.mdb;")

حيث provider : مزود الخدمة ل data source ، access : هو مسار القاعدة.

امر فتح وغلق الاتصال بالقاعدة:

**Con**.open() : **Con**.close()

معرفة حالة الاتصال:

Msgbox(Con.state())

State تحدد هل الاتصال موجود (قيمتها ١) ام الاتصال غير موجود (قيمتها صفر).

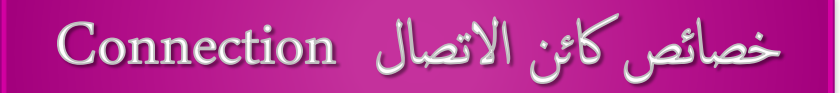

- .. Connection string (لتحديد خصائص الاتصال مثل اسم الجهاز اسم القاعدة ...).
  - ۲. ConnectionTimeout (معرفة زمن الاتصال). Msgbox(Con.ConnectionTimeout())
    - ." DataSource (للحصول على الامتداد الكامل لقاعدة البيانات).
       Msgbox(Con.DdataSource())
      - ۲۰۰۰ (معرفة المزود المستخدم للاتصال بالقاعدة).
         Msgbox(Con.Provider())
        - Server version (معرفة إصدار السيرفر المستخدم).

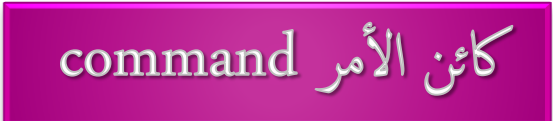

يستخدم command لتحديد جمل الاستعلامات المطلوبة لإجراء عمليات علي السجلات (بحث ، اضافة ، تعديل ، ...) أو عمليات علي قاعدة البيانات (اضافة جدول ، حذف جدول ، ...).

يعرف كالاتي:

Dim cm as new olebdcommand()

خصائص كائن الأمر command

Command text (لاستقبال الأوامر المراد تنفيذها/الاستعلام بواسطة كائن command).
 cm.commandtext="select \* from stud"

۲. Connection (تحدد كائن الاتصال الذي سيستخدمه كائن الأمر Command في تنفيذ الأوامر الصادرة إلية).

cm.connection=con

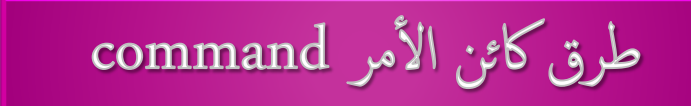

ExecuteNonQuery .

۲

لتنفيذ الاوامر التي تؤثر على قواعد البيانات سواء بتعديل البيانات او ببناء القاعدة نفسها. حيث ترجع عدد السجلات المتأثرة فقط.

cm. ExecuteNonQuery( )

ExecuteReader لتنفيذ الاستعلامات التي تقوم بإرجاع عدد من السجلات. و يستخدم معها كائن قارئ البيانات data reader.

cm. ExecuteReader( )

يستخدم في الحصول على ناتج الاستعلام من الكائن command. عمله يأتي بعد الكائن command

Dim dr as olebd.oledbdatareader

ثم يتم إرجاع ناتج الاستعلام الخاص بالكائن command إلى الكائن reader.

dr = cm.ExecuteReader()

لقراءة البيانات (سجل بالكامل) من القاعدة نستخدم الأمر : ()dr.Read

|      |                              |                                                    | مثال:                                                                                                    |
|------|------------------------------|----------------------------------------------------|----------------------------------------------------------------------------------------------------|
|      |                              | رقم الطالب                                         | جلب البيانات من الجدول stud الموجود بقاعدة البيانات student l.mdb.                                                       |
| X    |                              | اسم الطالب                                         | Stud يحتوى على الحقول studid , studname.                                                                                 |
|      | next                         | load                                               |                                                                                                    |
|      |                              |                                                    |                                                                                                    |
|      | Impor<br>Impor<br>Publi<br>D | ts Syst<br>ts Syst<br>c Class<br>im con<br>im r As | em.Data<br>em.Data.OleDb<br>Form1<br>As New OleDbConnection<br>OleDbDataReader<br>3                                      |
| سائص | co) وخص                      | onnectio                                           | <ul> <li>n, command,) تم جلب فضاء الاسماء حيث تحتوى على فئات ( n command,) تساعد على الاتصال بقواعد البيانات.</li> </ul> |
|      |                              |                                                    | (۲) تم تعريف كائن من نوع connection.                                                                                     |
|      |                              |                                                    | (۳) تم تعریف کائن من نوع datareader.                                                                                     |

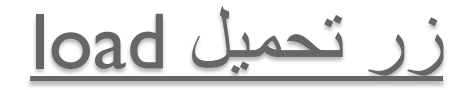

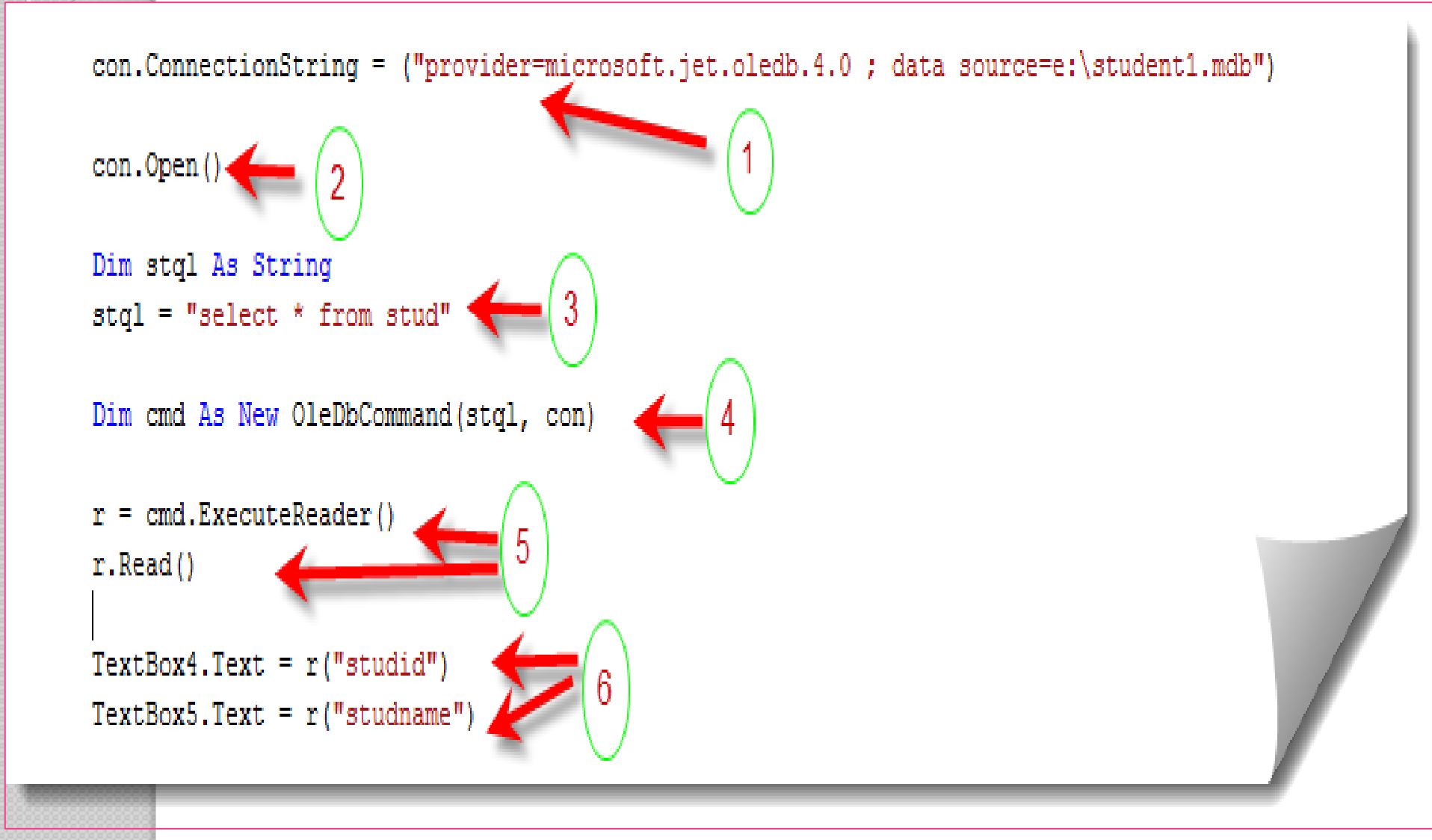

- (١) تأسيس الاتصال (جملة الاتصال بالقاعدة).
  - (٢) فتح الاتصال
- (٣) حجز متغير stql من نوع string و وضع نتيجة الاستعلام فيه.
  - (٤) Cmd للتعامل مع الاستعلام الموجود في stql .
- (°) R لتنفيذ جملة الاستعلام و وضع النتيجة في r الذي يقوم بقراءة البيانات من القاعدة.
  - (٦) جلب البيانات من الحقول studid, studname الى مربعات النص.

Dim stql As String stql = "select \* from stud" Dim cmd As New OleDbCommand(stql, con)

كما يلى :

Dim cmd as new oledbcommand cmd.commandtext="select \* from stud" cmd.connection=con

|                                    | زر التالي next      |
|------------------------------------|---------------------|
| r.Read() (1)                       |                     |
| TextBox4.Text = r("studid")        | 2)                  |
| TextBox5.Text = r("studname")      |                     |
| <u>n</u>                           | زر سجل جدید new     |
| TextBox4.Text = ""                 |                     |
| TextBox5.Text = ""                 |                     |
|                                    |                     |
| أمل وعرضة في listbox l, listbox2   | لقراءة الجدول بالكا |
| Do while r.Read()                  |                     |
| listbox l.items.add(r("studname")) |                     |
| listbox2.items.add(r(''studid'')   |                     |
| loop                               |                     |

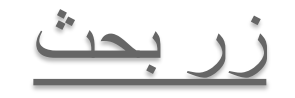

Dim con As New OleDbConnection con.ConnectionString = ("provider=microsoft.jet.oledb.4.0 ; data source=e:\student1.mdb") con.Open() Dim r As OleDbDataReader

```
Dim stql, srchtxt As String
srchtxt = TextBox4.Text
stql = "select studid, studname from stud(where studid=" + srchtxt
Dim cmd As New OleDbCommand(stgl, con)
r = cmd.ExecuteReader()
r.Read()
TextBox4.Text = r("studid")
TextBox5.Text = r("studname")
```

في جملة الاستعلام تم اخذ القيمة التي يستعلم عنها من TEXTBOX

زر الإضافة (اضافة سجل لقاعدة البيانات) insert

```
Dim con As New OleDbConnection
con.ConnectionString = ("provider=microsoft.jet.oledb.4.0 ; data source=e:\student1.mdb")
con.Open()
Dim res As Integer
Dim stgl As String
Dim stno, stname As String
stno = TextBox4.Text
stname = "'" + TextBox5.Text + "'"
stql = ("insert into stud ( studid , studname) " & "values (" + stno + "," + stname + ")"
MsqBox(stql)
Dim cmd As New OleDbCommand(stgl, con)
                                                   تنفيذ الامر بدون حدوث
res = cmd.ExecuteNonQuery()
                                                    استعلام عن شيء
```

```
Dim con As New OleDbConnection
con.ConnectionString = ("provider=microsoft.jet.oled)
con.Open()
Dim r As Integer
Dim stgl, deltxt As String
deltxt = TextBox4.Text
stgl = "delete from stud where studid="+deltxt
Dim cmd As New OleDbCommand(stgl, con)
r = cmd.ExecuteNonQuery()
```

```
Dim con As New OleDbConnection
con.ConnectionString = ("provider=microsoft.jet.oledb.4.0 ; data source=e:\student1.mdb'
con.Open()
Dim r As Integer
Dim stgl As String
Dim stno, stname As String
stno = TextBox4.Text
stname = TextBox5.Text
stgl = "update stud set " & " studname=" + stname + " where " & " studid=" + stno
MsgBox(stgl)
Dim cmd As New OleDbCommand(stgl, con)
r = cmd.ExecuteNonQuery()
    عمل تحديث لجدول stud بوضع قيمة stname في الحقل studname و هذا للطالب
                                              الذي قيمة studid له تساوي قيمة stno
```

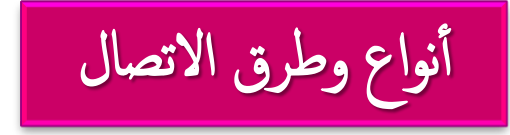

- النظام المتصل connected.
- النظام الغير متصل disconnected.
  - نظام ربط البيانات data binding.

## النظام المتصل connected

الاتصال قائم ويتم التعامل مباشرة مع قاعدة البيانات حيث عمليات الإضافة ، ... تتم في وضع الاتصال دون الحاجة لمخزن بيانات ويتمثل بـ ٣ عناصر:

- كائن الاتصال connection.
  - · كائن الأوامر command.
- كائن قارئ البيانات datareader.

النظام الغير متصل disconnected

يستخدم إذا كان البرنامج يعمل عليه أكثر من مستخدم في نفس الوقت (شبكة) لان الاتصال الدائم يقلل من سرعة الشبكة.

يشوبه بعض العيوب خاصة إذا قام مستخدمان بتعديل نفس البيان
 أو أن موظف عدل بيان وموظف آخر يبحث عن البيان القديم في نفس اللحظة .

• لابد من وجود مخزن للبيانات للعمل علية DataSet.

# نظام ربط البيانات data binding

 ربط الأدوات بحقول البيانات في قاعدة البيانات بحيث يتم عرض الحقول داخل هذه الأدوات.

### کائن data set

- يستخدم في تخزين البيانات بداخله حيث يتم إجراء العمليات عليه كأنه قاعدة بيانات.
  - يمكنها استيعاب العديد من الجداول بداخلها.
  - للإعلان عن متغير من نوع data set كما يلي :
     Dim ds as new dataset

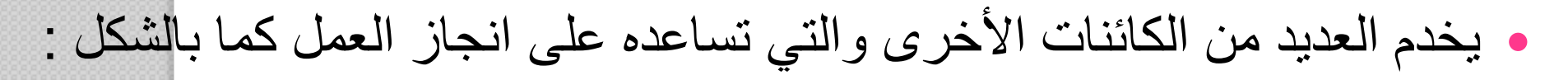

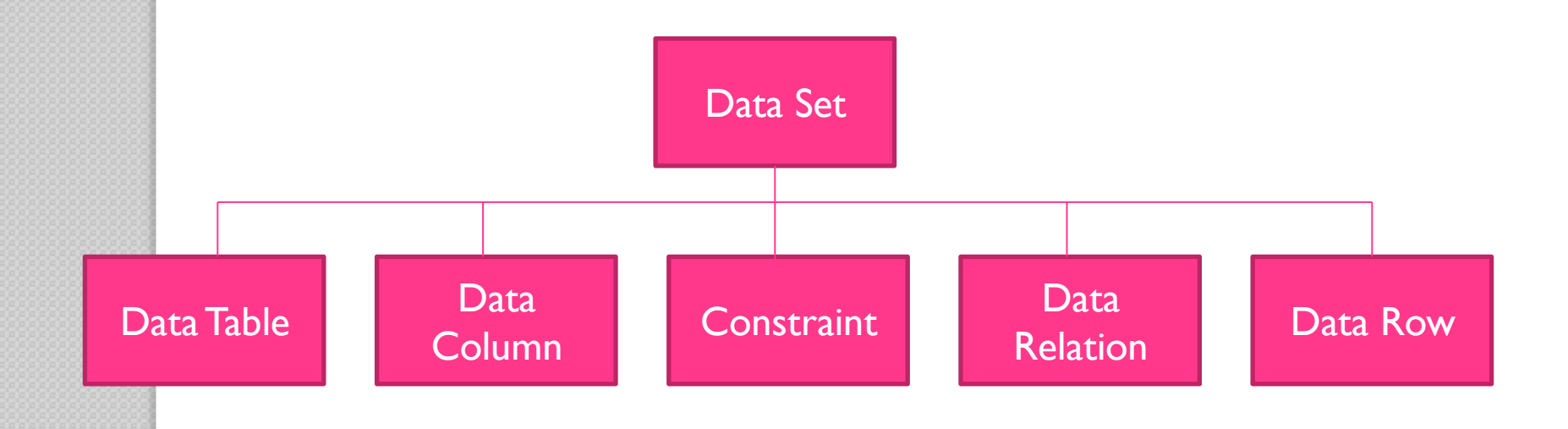

## کائن data table

- يستخدم في تصميم الجداول داخل الـ data set.
  - لإنشاء جدول داخل الـ data set كما يلي:
- Dim table | as datatable = ds.tables.add()
  - لإزالة الجدول المضاف نستخدم:

Ds.tables.remove(table I)

# کائن data column

- يستخدم في تصميم الأعمدة داخل الجدول بإضافة اى عدد من الأعمدة مع تحديد نوع البيانات لهذه الاعمده.
- لإنشاء عمود باسم studid داخل الجدول tablel و نوع بياناته system.
   integer.

Dim coll as datacolumn= table1.column.add("address",gettype(system.integer))

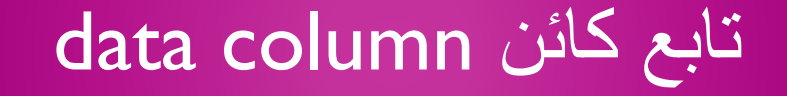

- لوضع تسمية للعمود:
   "العنوان "=Coll.caption
  - للتحكم في تكرار قيمة العمود ام لا:
     Coll.unique=false

### کائن data row

row I ("name")="mohammed ali" ~

row1("phone")=234556

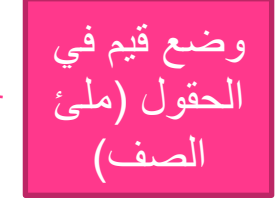

row I ("email")="fay\_eg@hotmail.com" Table I .rows.add(row I) \_\_\_\_\_

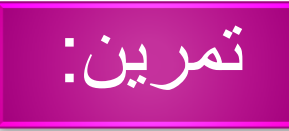

 أنشئ datagridview لعرض البيانات بها ثم انشئ اتصال بقاعدة البيانات e:\studentl و اجلبي بيانات الجدول الي datagridview ليفتح بها الجدول باستخدام dataset.

| 🖳 Form1      |                         |
|--------------|-------------------------|
|              |                         |
|              | رقم الطالب              |
|              | اسم الطالب              |
| datagridview |                         |
| Button2      | Button3 Button4 Button1 |
|              |                         |
|              |                         |
|              |                         |
|              |                         |
|              |                         |
|              |                         |
|              |                         |

Imports System.Data
Imports System.Data.OleDb

في الجزء العام:

### كود تأسيس الاتصال وانشاء كائن command

### Public Class Form1

Dim cnn As New OleDbConnection("provider=microsoft.jet.oledb.4.0;" & "data source=e:\student1.mdb")
Dim cm As New OleDbCommand

الاكواد التالية تتضمن: كود فتح الاتصال وتعريف كائنات dataset, datatable, datacolumn ثم إنشاء جدول studl في الـ studl إنشاء استعلام بواسطة dataAdapter أنشاء استعلام في dataset عن طريق dataAdapter جلب البيانات من dataset الي dataview

```
Private Sub Form1 Load (ByVal sender As System.Object, ByVal e As System.EventArgs) Han
    cnn.Open()
    Dim ds As New DataSet
    Dim stud1 As New DataTable
    Dim studid As New DataColumn
    Dim studname As New DataColumn
    Dim phone As New DataColumn
    ds.Tables.Add("stud1")
    stud1.Columns.Add("studid", GetType(System.Int32))
    stud1.Columns.Add("studname", GetType(System.String))
    stud1.Columns.Add("phone", GetType(System.String))
    Dim sql As String = "select * from stud"
    Dim da As New OleDb.OleDbDataAdapter(sql, cnn) ' تنفيذ الاستعلام بواسطة ' dataadapter
    dataset سلئ ناتج الاستعلام في' ("dataset سلئ ناتج
    DataGridView1.DataSource = ds.Tables("stud1") الملئ جدول ' (stud1 في datagrid
End Sub
```

نجد أن الجدول جلب إلى datagrid

| 🖳 Form1 |               |               | - • <b>×</b> |
|---------|---------------|---------------|--------------|
|         |               |               |              |
|         |               |               | رقم الطالب   |
|         |               |               | اسم الطالب   |
|         |               |               |              |
|         | Button2 Bu    | tton3 Button4 | Button1      |
|         |               |               |              |
| studid  | studname      | الجوال        |              |
| 2234    | ahmed mostafa |               |              |
| 3345    | ahmed         |               |              |
| 4532    | 9999          |               |              |
| 200     | hala          |               |              |
| 5555    | gana          |               |              |
| 3444    | eman          |               |              |
| 5678    | heba          |               |              |
| 202     | rana aly      |               |              |
|         |               |               |              |